# WSAとCTRの統合

# 内容

| <u>概要</u>    |        |
|--------------|--------|
| <u>前提条件</u>  |        |
| <u>要件</u>    |        |
| <u>使用するコ</u> | ンポーネント |
| <u>設定</u>    |        |
| アプライア        | ンスの登録  |
| <u>確認</u>    |        |

### 概要

このドキュメントでは、Webセキュリティアプライアンス(WSA)とCisco Threat Response(CTR)ポータルを統合する手順について説明します。

著者: Shikha Grover、編集: Yeraldin Sanchez Cisco TACエンジニア

# 前提条件

### 要件

次の項目に関する知識があることが推奨されます。

- •WSAアクセス
- CTRポータルアクセス
- シスコセキュリティアカウント

### 使用するコンポーネント

このドキュメントの情報は、次のソフトウェアとハードウェアのバージョンに基づいています。

• Async Operating Systemバージョン12.x以降

このドキュメントの情報は、特定のラボ環境にあるデバイスに基づいて作成されました。このド キュメントで使用するすべてのデバイスは、初期(デフォルト)設定の状態から起動しています 。本稼働中のネットワークでは、各コマンドによって起こる可能性がある影響を十分確認してく ださい。

## 設定

**注意**:アジア太平洋地域、日本、中国のURL(<u>https://visibility.apjc.amp.cisco.com/</u>)を持つ CTRにアクセスする場合、アプライアンスとの統合は現在サポートされていません。 **ステップ1:図に示**すように、**CLIで**REPORTINGCONFIGの下のCTROBSERVABLEを有効にし 、変更を確定します。

#### WSA-12-0-1-173.COM> reportingconfig

hoose the operation you want to perform: COUNTERS - Limit counters recorded by the reporting system. WEBTRACKINGQUERYTIMEOUT - Timeout value for Webtracking Queries. AVERAGEOBJECTSIZE - Average HTTP Object Size used for Bandwidth Savings alculation. WEBEVENTBUCKETING - Enable or Disable web transaction event bucketing. CTROBSERVABLE - Enable or Disable CTR observable based indexing. CENTRALIZED - Enable/Disable Centralized Reporting for this WSA appliance. > ctrobservable TR observable indexing currently Enabled. re you sure you want to change the setting? [N]> y hoose the operation you want to perform: COUNTERS - Limit counters recorded by the reporting system. WEBTRACKINGQUERYTIMEOUT - Timeout value for Webtracking Queries. AVERAGEOBJECTSIZE - Average HTTP Object Size used for Bandwidth Savings Calculation. WEBEVENTBUCKETING - Enable or Disable web transaction event bucketing. CTROBSERVABLE - Enable or Disable CTR observable based indexing. CENTRALIZED - Enable/Disable Centralized Reporting for this WSA appliance.

ステップ2:Security Service Exchange (SSE)クラウドポータルを設定し、Network > Cloud Services Settings > Edit settingsに移動し、Enable and Submitをクリックします。

#### **Cloud Services Settings**

Settings
Threat Response: Enabled
Edit Settings

図に示すように、ロケーションに応じてクラウドを選択します。

|                         | ted.                         |
|-------------------------|------------------------------|
| ttings                  |                              |
| Threat Response:        | Enabled                      |
|                         | Edit Settings                |
| egistration             | Not Registered               |
|                         | AMERICAS (api-sse.cisco.com) |
| Threat Response Server: |                              |

**ステップ3:Cisco Securityアカ**ウントがない場合は、Cisco Threat Responseポータルで管理者ア クセス権を持つユーザアカウントを作成できます。 新しいユーザアカウントを作成するには、Cisco Threat Responseポータルログインページ<u>に移動</u> <u>します</u>。

**ステップ4:図に**示すように、SSEポータルのクラウドサービスでCisco Threat Responseを有効 にします。

| $\leftarrow \  \  \rightarrow \  \  G$ | 🗅 🔒 adm     | in.sse.itd.cisco.com/app/servi                        | ces            |                                               |                              |                                                                                      | Ŷ            | ω    | 0 | 0 | •  |
|----------------------------------------|-------------|-------------------------------------------------------|----------------|-----------------------------------------------|------------------------------|--------------------------------------------------------------------------------------|--------------|------|---|---|----|
| cisco S                                | Security Se | rvices Exchange                                       | Devices        | Cloud Services                                | Events                       | Audits                                                                               |              | 0    | * | Ļ | 47 |
| Cloud S                                | Services fo | r Cisco Systems                                       |                |                                               |                              |                                                                                      |              |      |   |   |    |
|                                        |             | Cisco Threat Respo                                    | onse           |                                               |                              |                                                                                      |              | <br> |   |   |    |
|                                        |             | Cisco Threat Response e<br>this platform to send high | nablement allo | ws you to utilize sup<br>ty events and observ | ported devi<br>vations to Th | ces in the course of a cybersecurity investigation. It also allows<br>reat Response. | <b>(</b> ) ‡ |      |   |   |    |

ステップ5: WSAがポート443からSSEポータルに到達できることを確認します。

- ・api.eu.sse.itd.cisco.com(ヨーロッパ)
- api-sse.cisco.com(アメリカ)

### アプライアンスの登録

**ステップ1:セキュリティサ**ービス交換(SSE)ポータルから登録トークンを取得し、セキュリティ サービス交換ポータルにアプライアンスを登録します。

SSEポータルのリンクは<u>https://admin.sse.itd.cisco.com/app/devicesです</u>。

注: CTRアカウントのクレデンシャルを使用してSSEポータルにログインします。

| ← → C ☆ admin.sse.itd.cisco.com/app/devices |                           |                   |         |        | x           | 2 🗅 🖪 🍳 🌖 | 0 0 0 :         |  |  |
|---------------------------------------------|---------------------------|-------------------|---------|--------|-------------|-----------|-----------------|--|--|
| Security Services Exchange                  | Devices Clou              | d Services Events | Audits  |        |             | 0 % A     | Shikha Grover 🗸 |  |  |
| Devices for Cisco Systems                   | Devices for Cisco Systems |                   |         |        |             |           |                 |  |  |
| Q. Device Name / ID 0 Rows Selected         |                           |                   |         |        |             |           | + 0 Ľ           |  |  |
| □ 1/4 # Name ^                              |                           | Туре              | Version | Status | Description | Actions   |                 |  |  |
| No Devices Configured                       |                           |                   |         |        |             |           |                 |  |  |
| Page Size: 25 🔻 Total Entries: 0            |                           |                   |         |        |             | I<        | < 1 > >         |  |  |
|                                             |                           |                   |         |        |             |           |                 |  |  |

| Add Devices and Generate Tokens ()                                                 |             |
|------------------------------------------------------------------------------------|-------------|
| Number of devices       1       Up to 100       Token expiration time       1 hour |             |
| Cancel Continue                                                                    |             |
| Add Devices and Generate Tokens ()                                                 | ×           |
| The following tokens have been generated and will be valid for 1 he                | our(s):     |
| Tokens                                                                             |             |
| ef1324a199c106371542ee4d2d1bf1e7                                                   |             |
| Close Copy to Clipboard S                                                          | ave To File |

**ステップ2:**WSAのSecurity Services Exchangeポータルから取得した登録トークンを入力し、図に示すように[**Register**]をクリックします。

| uccess — Your changes have been commit | ted.                         |
|----------------------------------------|------------------------------|
| Settings                               |                              |
| Threat Response:                       | Enabled                      |
|                                        | Edit Settings                |
| locistration                           |                              |
| registration                           |                              |
| Cloud Services Status:                 | Not Registered               |
| Threat Response Server:                | AMERICAS (api-sse.cisco.com) |
| 0                                      |                              |

ステップ3:数秒後、登録が成功したことが表示されます。

**注意**:生成されたトークンが期限切れになる前に使用されていることを確認します。

#### **Cloud Services Settings**

| Success – Your appliance is successfully registered with the Cisco Threat Response portal. |                              |  |  |  |  |  |
|--------------------------------------------------------------------------------------------|------------------------------|--|--|--|--|--|
| Settings                                                                                   |                              |  |  |  |  |  |
| Threat Response:                                                                           | Enabled                      |  |  |  |  |  |
|                                                                                            | Edit Settings                |  |  |  |  |  |
|                                                                                            |                              |  |  |  |  |  |
| Registration                                                                               |                              |  |  |  |  |  |
| Cloud Services Status:                                                                     | Registered                   |  |  |  |  |  |
| Threat Response Server:                                                                    | AMERICAS (api-sse.cisco.com) |  |  |  |  |  |
| Deregister Appliance:                                                                      | Deregister                   |  |  |  |  |  |
|                                                                                            |                              |  |  |  |  |  |

### ステップ4:SSEポータルで、デバイスのステータスを確認できます。

| $\leftarrow \rightarrow c$ | ÷ ۵           | a ad                 | dmin.sse.itd.o | cisco.com/app/devices |         |                |        |            |            |             | \$<br>△ 🖬 | 0   | 0     | 0   O     | ) : |
|----------------------------|---------------|----------------------|----------------|-----------------------|---------|----------------|--------|------------|------------|-------------|-----------|-----|-------|-----------|-----|
| cisco                      | Se            | curity S             | Services       | Exchange D            | )evices | Cloud Services | Events | Audits     |            |             | 0 :       | * 🔺 | Shikh | 1a Grover | ~   |
| Devic                      | ces f         | or Ciso              | co Syster      | ms                    |         |                |        |            |            |             |           |     |       |           |     |
| •<br>0 Ro                  | Q D<br>ows Se | Device Na<br>elected | me / ID        |                       |         |                |        |            |            |             |           |     | +     | 0 []      |     |
| (                          |               | 1/4                  | #              | Name <                |         | Туре           |        | Version    | Status     | Description | Acti      | ons |       |           |     |
|                            |               | >                    | 1              | vWSA-12-0-1-173.CON   | Л       | WSA            |        | 12.0.1-173 | Registered | S300V       | /         |     |       |           |     |
| Page                       | e Size:       | 25 🔻                 | Total Ent      | tries: 1              |         |                |        |            |            |             |           | <   | < 1   | > >       |     |

### **ステップ5:**CTRポータルに登録されたデバイスが表示されます。

| $\leftrightarrow$ $\rightarrow$ C $\triangle$ $$ visibility.amp | .cisco.com/settings/devices                       |                         |                       |                      | * 🛆 🖪                                               | 9 🛛 🕤 😯 🖶 🗐 🗄                          |
|-----------------------------------------------------------------|---------------------------------------------------|-------------------------|-----------------------|----------------------|-----------------------------------------------------|----------------------------------------|
| Threat Response                                                 | vestigate Snapshots Incide                        | nts Bota Intelligence M | Modules               |                      | (                                                   | ? 🔅 Shikha Grover 🗸 🇴                  |
| Settings > Devices                                              |                                                   |                         |                       |                      |                                                     |                                        |
| Settings<br>Your Account                                        | Devices                                           |                         |                       |                      |                                                     |                                        |
| Devices                                                         | Manage Devices                                    | load Devices            |                       |                      |                                                     |                                        |
| > Modules                                                       |                                                   | <b>-</b>                | M                     | D                    | 10                                                  | 12.4.1                                 |
| Users                                                           | Name<br>vWSA-12-0-1-173.CON<br>25 per page 1-1 of | Type<br>WSA<br>1        | Version<br>12.0.1-173 | Description<br>S300V | D<br>3af01d56-a93e-4edc-926e-de1a4588409d<br>< Prev | IP Address 10.150.215.123 //ous Next > |

このデバイスをモジュールに関連付け、図に示すように、[Modules] > [Add New Module] > [Web Security Appliance]に移動できます。

| threat Response                        | nvestigate Snapshots Incidents Beta Intelligence Modules |
|----------------------------------------|----------------------------------------------------------|
| Settings > Modules > Available         | Modules > Web Security Appliance > Add New Module        |
| Settings                               | Add New Web Security Appliance Module                    |
| Your Account<br>Devices<br>API Clients | Module Name* Web Security Appliance                      |
| ✓ Modules                              | Registered Device*                                       |
| Available Modules                      | Search registered devices by name                        |
| Users                                  | Request Timeframe (days) Save Cancel                     |

デバイスが統合されました。WSAからのトラフィックをパススルーし、CTRポータルの脅威を調 査できます。

# 確認

ここでは、設定が正常に機能しているかどうかを確認します。

WSAモジュールで使用可能な富化(WSAログの照会)、およびCTRポータルからクエリを実行 するためのサポートされる形式:

- ドメイン ドメイン : "<u>com</u>"
- URL url:"<u>http://www.neverssl.com</u>"
- SHA256 -

sha256:"8d3aa8badf6e5a38e1b6d59a254969b1e0274f8fa120254ba1f7e02991872379"

- IP ip:"172.217.26.164"
- Filename file\_name:"test.txt"

例として使用される富化:

| ← → C ŵ                                                                                                    | http%3A%2F%2Famazon.com%2I                                                              |                                                                                                    | ☺ ☆                                                                                                    | ± in⁄ © ≋ ∃                                                                        |                                                                    |
|----------------------------------------------------------------------------------------------------|-----------------------------------------------------------------------------------------|----------------------------------------------------------------------------------------------------|----------------------------------------------------------------------------------------------------|------------------------------------------------------------------------------------|--------------------------------------------------------------------|
| diade Threat Response Investigate Snapshots Incidents Ento Intelligence Modules                                                                                                    |                                                                                         |                                                                                                    |                                                                                                    | ? 🔅 amit kumar 🕶                                                                   |                                                                    |
| New Investigation Assign to Incident V Snapshots V                                                                                                    |                                                                                         |                                                                                                    |                                                                                                    | Automatic Layout 👻                                                                 |                                                                    |
| Image: Logic logic logic | D<br>File Hashes                                                                        | P Addresses                                                                                                    | <b>1</b><br>URL V                                                                                                    | ► 2<br>Modules ~                                                                   |                                                                    |
| Investigation 1 of 1 enrichments complete                                                                                                    | <ul> <li>Sightings Timeline</li> </ul>                                                  |                                                                                                    |                                                                                                    | -                                                                                  |                                                                    |
| url:'http://amazon.com/'                                                                                                    | My Environment O<br>1 Sighting in My Envir<br>First: Aug 28, 2019<br>Last: Aug 28, 2019 | onment                                                                                                    | 19 Aug 28, 2019 Aug 28, 20                                                                                                    | - Malicious<br>- Suspicious<br>- Unknown<br>- Clean<br>• Targets                   |                                                                    |
| Investigation Clear Reset What can I search for?                                                                                                    | Observables                                                                             |                                                                                                    |                                                                                                    | List View 👻 –                                                                      |                                                                    |
| Relations Graph Showing 3 nodes                                                                                                    |                                                                                         | zon.com/ 🗵                                                                                                    |                                                                                                    |                                                                                    |                                                                    |
|                                                                                                    | My Environment (<br>1 Sighting in My Envir<br>First: Aug 28, 2019<br>Last: Aug 28, 2019 | Slobal 2<br>onment 1<br>Aug 20, 20                                                                                                    | 19 Aug 28, 2019 Aug 28, 201                                                                                                    | - Malicious<br>- Suspicious<br>- Unknown<br>- Clean<br>9 Aug 28, 2019<br>• Targets |                                                                    |
| INCLUSE URL LIRE TARGET ENDPOINT ASSOCIATE DESERVALES                                                                                                    | Judgement (1) Ver                                                                       | dict (1) Sighting (1)                                                                                                    |                                                                                                    |                                                                                    |                                                                    |
| 176.32.08.166                                                                                                    | Module<br>Web Security Applian                                                          | Observed ▲         Description           ce         4 hours ago         Transaction           processed<br>by Web P         by Web P         by Web P | n Confidence Severity<br>High Low                                                                                                    | Details Resolution Sensor \$ Allowed network.proxy  r c                            |                                                                    |
| "line"       Threat Response       Investigate       Snapshots       Incidents       Eeta       Intelligence       Mo         New Investigation       Assign to Incident       Snapshots *                                                                                                    | odules                                                                                  |                                                                                                    |                                                                                                    | Aut                                                                                | Zach Shaikh <del>v</del><br>tomatic Layout <del>v</del>            |
| Q Targets <sup>o</sup> gço <sup>o</sup> 1 Observable ✓                                                                                                    | Domain V 0 F                                                                            | ile Hashes                                                                                                    | IP Addresses                                                                                                    | 0 URLs                                                                             | ∎ 1 Module 🗸                                                       |
| Investigation 1 of 1 enrichments complete with 5 Alerts                                                                                                    | - Sighting                                                                              | s Timeline                                                                                                    |                                                                                                    |                                                                                    | _                                                                  |
| www.cisco.com                                                                                                    | My Envi<br>0 Sightin                                                                    | gs in My Environment                                                                                                    | 1-1-1-1-1-1-1-1-1-1-1-1-1-1-1-1-1-1-1-1-                                                                                                    |                                                                                    | Malicious     Suspicious     Unknown     Clean                     |
| Investigate Clear Reset What can I search for?                                                                                                    |                                                                                         |                                                                                                    | un 01, 2000                                                                                                    | Jan 01, 2000 Jan 0                                                                 | 12, 20, 131 gets                                                   |
| Relations Graph Showing 1 node Expand                                                                                                    | Observa                                                                                 | bles                                                                                                    |                                                                                                    |                                                                                    | List View 👻 —                                                      |
| Domain v<br>www.cisco.com                                                                                                    | Domain<br>My En<br>0 Sight                                                              | vironment Global                                                                                                    | ✓ ▲ ▲ ▲ ▲ ▲ ▲ ▲ ■ ■ |                                                                                    | <ul> <li>Malicious</li> <li>Suspicious</li> <li>Unknown</li> </ul> |
|                                                                                                    | Judge                                                                                   | ments (1) Verdicts (1)                                                                                                    | 1<br>in 01, 2000                                                                                                    | Jan 01, 2000 Jan 02,                                                               | 201 Targets                                                        |
| www.clso.com ~                                                                                                    | Modul<br>Talos I                                                                        | e Observable                                                                                                    | Dispo                                                                                                    | sition Reason<br>wn Neutral Talos Intelligence                                     | e reputation s                                                     |

含めるべき何かを見逃した場合は、ご連絡ください。 含めるべき何かを見逃した場合は、ご連絡 ください。 含めるべき何かを見逃した場合は、ご連絡ください。 含めるべき何かを見逃した場合 は、ご連絡ください。